## Tutorial Pengiriman Artikel Seminar Nasional Inovasi Teknologi (SEMNASINOTEK) tahun 2025

- 1. Masuk ke link seminar nasional inovasi teknologi di sini.
- 2. Daftarkan diri anda melalui menu "Register". Jika sudah mendaftar, bisa langsung masuk menggunakan menu "Login".

| ape rist. |           |               |        |              |
|-----------|-----------|---------------|--------|--------------|
|           |           |               |        | Register Log |
|           |           |               |        |              |
|           |           |               |        |              |
| HOME      | ISSUES >> | ANNOUNCEMENTS | SEARCH | ABOUT »      |
|           |           |               |        |              |
|           |           |               |        |              |
|           |           | REGISTER      |        |              |

- 3. Setelah proses pendaftaran selesai, akan ada notifikasi melalui *e-mail* yang dituliskan dalam formulir pendaftaran. Silahkan klik *link* yang terkirim melalui e-*mail* untuk menyelesaikan aktivasi dan masuk ke sistem.
- 4. Silahkan klik "Dashboard"

| 4    |                                            | 146                                                                                                    |                                                                                                    | 622897                                                               | All Book          |
|------|--------------------------------------------|----------------------------------------------------------------------------------------------------|----------------------------------------------------------------------------------------------------|----------------------------------------------------------------------|-------------------|
|      |                                            | SEMNAS                                                                                                    |                                                                                                    | Dast                                                                 | rboard<br>Profile |
| HOME | ISSUES »                                   | ANNOUNCEMENTS                                                                                                    | SEARCH                                                                                                    | ABOUT »                                                              | <i>1</i>          |
|      |                                            |                                                                                                    |                                                                                                    |                                                                      |                   |
|      |                                            | CURRENT ISSUE                                                                                                    |                                                                                                    |                                                                      |                   |
|      |                                            | Published July 31, 2024                                                                                                    |                                                                                                    |                                                                      |                   |
|      | Reka baru ata<br>pemanfaatan<br>memberikan | u <b>inovasi (bahasa inggris:</b> innovation) dap<br>/mobilisasi pengetahuan, keterampilan (te<br>atau memperbaiki produk (barang dan/at<br>niai wane herati atau serara siomifan (tr | at diartikan sebagai proses dan<br>rmasuk keterampilan teknologis<br>iu jasa), proses, dan/atau sistem<br>rutama ekonomi dan sosial) | atau hasil pengembangan<br>) dan pengalaman untuk<br>yang baru, yang |                   |

5. Lengkapi data dalam "dashboard", meliputi "identity", "Contact", dan "Role".

| U  |                                                       |               |  |
|----|-------------------------------------------------------|---------------|--|
|    | ername                                                |               |  |
| az | zam                                                   |               |  |
| N  | ame                                                   |               |  |
| A  | nmad Azzam                                            | V Allauddin   |  |
| Gh | ren Name *                                            | Family Name   |  |
| Pr | ferred Public Name                                    |               |  |
| Yo | ur data is stored in accordance with our <u>priva</u> | cy statement. |  |
|    |                                                       |               |  |

| dentity  | C       | ontac  | t    | Ro | es | Pul | blic | Pa  | isswor | d Notif    | ications | API Key | , |  | 0 Help |
|----------|---------|--------|------|----|----|-----|------|-----|--------|------------|----------|---------|---|--|--------|
|          |         |        |      |    |    |     |      |     |        |            |          |         |   |  |        |
| This f   | field i | is req | uire | ł. |    |     |      |     |        |            |          |         |   |  |        |
| <u>ا</u> | ð       | в      | Ι    | U  | 8  | Ŀ.  | <>   | K 3 | 5      | <b>±</b> ~ |          |         |   |  |        |
|          |         |        |      |    |    |     |      |     |        |            |          |         |   |  |        |
|          |         |        |      |    |    |     |      |     |        |            |          |         |   |  |        |
|          |         |        |      |    |    |     |      |     |        |            |          |         |   |  |        |
|          |         |        |      |    |    |     |      |     |        |            |          |         |   |  |        |
| Signatur | re      |        |      |    |    |     |      |     |        |            |          |         |   |  |        |
|          |         |        |      |    |    |     |      |     |        |            |          |         |   |  |        |

|                                                                                                    | 5 🖾 Ŧ~        |  |
|----------------------------------------------------------------------------------------------------|---------------|--|
|                                                                                                    |               |  |
|                                                                                                    |               |  |
| Mailing Address                                                                                                    |               |  |
|                                                                                                    | *             |  |
| This field is required.                                                                                                    |               |  |
| This field is required.<br>Country *                                                                                                    |               |  |
| This field is required.<br>Country *<br>four data is stored in accordance with our <u>priva</u>                                                   | cy statement. |  |
| This field is required.<br>Country *<br>four data is stored in accordance with our priva<br>Required fields are marked with an asterisk: <u>*</u> | cy statement. |  |

|                            |                                                         |              | rabite              | Passworu                | Nouncations | API Key | Он | elp |
|----------------------------|---------------------------------------------------------|--------------|---------------------|-------------------------|-------------|---------|----|-----|
| Roles                      |                                                         |              |                     |                         |             |         |    |     |
| Rea                        | ader                                                    |              |                     |                         |             |         |    |     |
| MUC                        | nor V                                                   |              |                     |                         |             |         |    |     |
|                            | Depistor un                                             | h athar iour | nale                |                         |             |         |    |     |
| •                          | Register Wi                                             | n other jour | nars                |                         |             |         |    |     |
|                            |                                                         |              |                     |                         |             |         |    |     |
|                            |                                                         |              |                     |                         |             |         |    |     |
|                            |                                                         |              |                     |                         |             |         |    |     |
| Reviewi                    | ing interests                                           |              |                     |                         |             |         |    |     |
| Reviewi                    | ing interests                                           | accordance   | with our pri        | uppu statement          |             |         |    |     |
| Reviewi                    | ing interests<br>ata is stored in                       | accordance   | with our <u>pri</u> | vacy statement.         |             |         |    |     |
| Reviewi<br>Your da         | ing interests<br>ata is stored in                       | accordance   | with our pri        | vacy statement.         |             |         |    |     |
| Reviewi<br>Your da<br>Requ | ing interests<br>ata is stored in<br>vired fields are i | accordance   | with our pri        | <u>vacy statement</u> . |             |         |    |     |

6. Untuk mengirimkan artikel, klik "Back to New Submission"

| lack to Nev | v Submission |         |       |        |          |               | Ur-     |      |
|-------------|--------------|---------|-------|--------|----------|---------------|---------|------|
|             | Profile      |         |       |        |          |               |         |      |
|             | Identity     | Contact | Roles | Public | Password | Notifications | API Key | O He |

7. Isikan Judul Artikel pada kolom "*Title*". Judul maksimal 15 kata.

| Before  | e vou begin                                                            |  |  |  |  |
|---------|------------------------------------------------------------------------|--|--|--|--|
| Thank   | you for submitting to the Prosiding SEMNAS INOTEK (Seminar             |  |  |  |  |
| Masion  | al Inovasi Toknologi). You will be acked to upload files identify co-  |  |  |  |  |
| authors | s, and provide information such as the title and abstract.             |  |  |  |  |
| Please  | read our <u>Submission Guidelines</u> if you have not done so already. |  |  |  |  |
| When f  | illing out the forms, provide as many details as possible in order to  |  |  |  |  |
| help ou | r editors evaluate your work.                                          |  |  |  |  |
| Once ye | ou begin, you can save your submission and come back to it later.      |  |  |  |  |
| You wil | be able to review and correct any information before you submit.       |  |  |  |  |
| Title * |                                                                        |  |  |  |  |
| litle * |                                                                        |  |  |  |  |

8. Pastikan artikel anda sudah sesuai format tersebut atau bisa langsung unduh *template* yang telah disiapkan. Jika sudah sesuai, silahkan centang pada kolom dibagian bawah.

| Submission Checklist *                                               |
|----------------------------------------------------------------------|
| All submissions must meet the following requirements.                |
| The submission has not been previously published, nor is it          |
| before another journal for consideration (or an explanation has      |
| been provided in Comments to the Editor).                            |
| The submission file is in OpenOffice, Microsoft Word, or RTF         |
| document file format.                                                |
| Where available, URLs for the references have been provided.         |
| • The text is single-spaced; uses a 12-point font; employs italics,  |
| rather than underlining (except with URL addresses); and all         |
| illustrations, figures, and tables are placed within the text at the |
| appropriate points, rather than at the end.                          |
| The text adheres to the stylistic and bibliographic requirements     |
| outlined in the Author Guidelines.                                   |
| Yes, my submission meets all of these requirements.                  |

9. Jika sudah selesai, klik "privacy Consent". Lanjut klik "Begin Submit".

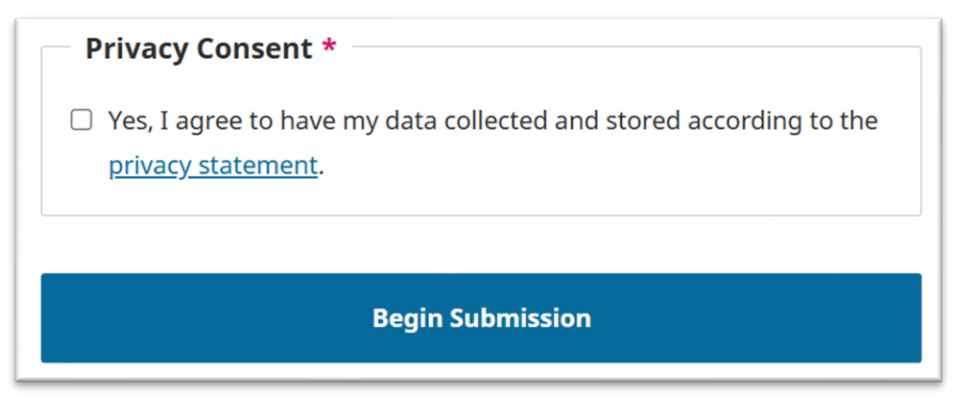

10. Jika berhasil masuk, akan tampil seperti berikut

| 7139 / Allauddin / Uji Coba 1                                                                            |                                                   |
|----------------------------------------------------------------------------------------------------|---------------------------------------------------|
| Make a Submission: Details                                                                               | Save for Late                                     |
| 1 Details 2 Unload Eiler                                                                                 |                                                   |
| O becans                                                                                                 | S Contributors     A For the Editors     S Keview |
| Submission Details                                                                                       | Title *                                           |
| Submission Details Please provide the following details to help us manage your submission in our system. | Title *                                           |

- 11. Silahkan isi,
  - a. "Keyword" : kata kunci maksimal 3 frasa. Untuk memisahkan penulisan masing-masing frasa, dengan klik "enter" pada keyboard komputer.
  - b. "Abstract" : Abstrak
  - c. "Reference" : Daftar Pustaka menggunakan format IEEE.
- 12. Jika sudah lengkap, klik "Continue" jika ingin langsung melanjutkan. Atau klik "Save for Later" jika ingin melanjutkan nanti.

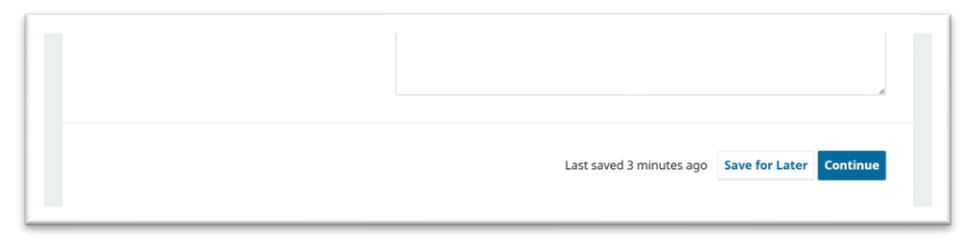

13. Upload file artikel (.doc atau .docx) dengan klik "Add File" atau "Upload File". Jika sudah terunggah, klik "Continu"

| Upload Files<br>Provide any files our editorial team may need to                                                                                                    | Files                                                                                            | Add File |  |  |
|----------------------------------------------------------------------------------------------------|--------------------------------------------------------------------------------------------------|----------|--|--|
| evaluate your submission. In addition to the<br>main work, you may wish to submit data sets,<br>conflict of interest statements, or other<br>supplementary files if these will be helpful for<br>our editors. | Upload any files the editorial team will need to evaluate your submission.<br><u>Upload File</u> |          |  |  |

14. Jika ada penulis lain dalam artikel, tambahkan nama penulis lain melalui menu "Add Contributor".

| ake a Submission: Contributo                                                                                                    | rs                                                                |                   | Save for Late |
|----------------------------------------------------------------------------------------------------|-------------------------------------------------------------------|-------------------|---------------|
| Details —— 🕑 Upload Files ——                                                                                                    | — (3) Contributors ——— (                                          | 4 For the Editors | 5 Review      |
| <b>Contributors</b><br>Add details for all of the contributors to this                                                                                                    | Contributors                                                      | Order Preview Add | l Contributur |
| submission. Contributors added here will be sent<br>an email confirmation of the submission, as well<br>as a copy of all editorial decisions recorded<br>against this submission.                                                                                                    | Ahmad Azzam Allauddin Author<br>Universitas Nusantara PGRI Kediri | Primary Contact   | Edit Delete   |
| If a contributor can not be contacted by email,<br>because they must remain anonymous or do not<br>have an email account, please do not enter a<br>fake email address. You can add information<br>about this contributor in a message to the editor<br>at a later step in the submission process. |                                                                   |                   |               |

15. Isikan "Given Name"; "Email"; "Country"; "Contributor's Role"; dan "Publication Lists". Setelah selesai klik "Save".

| Add Contributor                                                                         |                                                                  | × |
|-----------------------------------------------------------------------------------------|------------------------------------------------------------------|---|
| Given Name *                                                                            |                                                                  |   |
| Family Name                                                                             |                                                                  |   |
| <b>Preferred Public Name</b><br>Please provide the full name as the author<br>Mwandenga | should be identified on the published work. Example: Dr. Alan P. |   |
| Email *                                                                                 |                                                                  |   |
| Country *                                                                               |                                                                  |   |
| Country *                                                                               |                                                                  |   |

| Publication Lis  | ts              |                  |                 |               |  |
|------------------|-----------------|------------------|-----------------|---------------|--|
| 🗹 Include this c | ontributor when | identifying auth | ors in lists of | publications. |  |
|                  |                 |                  |                 |               |  |
|                  |                 |                  |                 |               |  |

- 16. Semua nama yang tertera dalam artikel, harus di masukkan dalam "Add Contributor". Selanjutnya klik "Continue"
- 17. Kolom "Comment for the Editor", tidak perlu diisi. Langsung lanjut klik "Continue".

| For the Editors<br>Please provide the following details in order to<br>help our editorial team manage your                                                                                       | Comm<br>Add any<br>your su | Comments for the Editor<br>Add any information that you think our editorial staff should know when evaluating<br>your submission. |   |    |   |  |  |  |
|----------------------------------------------------------------------------------------------------|----------------------------|----------------------------------------------------------------------------------------------------|---|----|---|--|--|--|
| submission.<br>When entering metadata, provide entries that<br>you think would be most helpful to the person<br>managing your submission. This information can<br>be changed before publication. | В                          | Ι                                                                                                    | ײ | ×2 | в |  |  |  |
|                                                                                                    |                            |                                                                                                    |   |    |   |  |  |  |

18. Pastikan semua yang telah anda masukkan terekam dengan baik.

| 9 / Allauddin et al. / Uji Coba 1                                                                 |                         |                        |
|---------------------------------------------------------------------------------------------------|-------------------------|------------------------|
| ake a Submission: Review                                                                          |                         | Save for Later         |
| 🖌 Details ——— 🕑 Upload Files ——                                                                   | — 🕑 Contributors — 🖌 Fo | r the Editors 5 Review |
|                                                                                                   |                         |                        |
| Review and Submit                                                                                 | Details                 | Edit                   |
| you complete your submission. You can change<br>any of the details displayed here by clicking the | Title                   |                        |
| edit button at the top of each section.                                                           |                         |                        |
|                                                                                                   |                         |                        |
| of our editorial team will be assigned to review it.                                              | Keywords                |                        |

19. Klik "Copyright" sebagai tanda anda telah menyetujui hal-hal yang telah dituliskan tersebut.

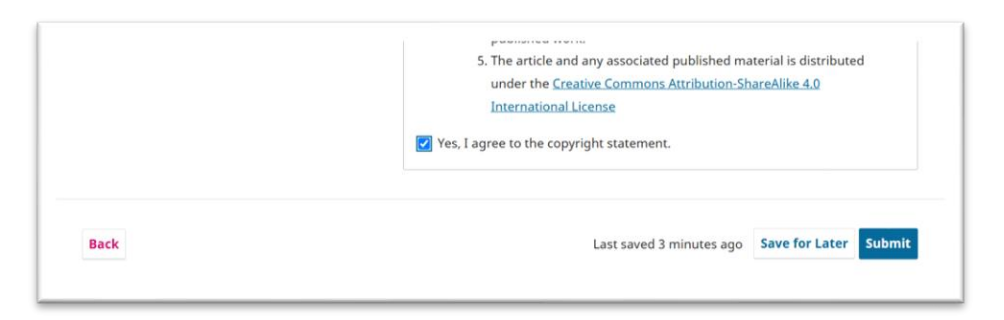

20. Klik "Submit" untuk mengirimkan artikel. Maka akan muncul tampilan berikut.

| ick to Submissions | vasionai inovasi texnologij                                                                                                    | ~ ` |
|--------------------|----------------------------------------------------------------------------------------------------|-----|
|                    | Submission complete                                                                                                    |     |
|                    | The journal has been notified of your submission, and you've been emailed a<br>confirmation for your records. Once the editor has reviewed the submission,<br>they will contact you.<br>For now, you can:<br>• Reviews this submission<br>• Create a new submission<br>• Return to your dishiboard |     |

21. Untuk memantau perkembangan proses editing artikel, klik "review this submission"

| 7139 / Allauddin et al. / Uji Coba 1     |          |                   | Library            |
|------------------------------------------|----------|-------------------|--------------------|
| Workflow Publication                     |          |                   |                    |
| Submission Review Copyediting Production | n        |                   |                    |
| Submission Files                         |          |                   | Q Search           |
| ▶ 🗟 25764                                |          | April 14,<br>2025 | Article Text       |
|                                          |          |                   | Download All Files |
| Pre-Review Discussions                   |          |                   | Add discussion     |
| Name                                     | From     | Last Reply        | Replies Closed     |
| 1. 1. 1. 1. 1. 1. 1. 1. 1. 1. 1. 1. 1. 1 | No Items |                   |                    |

- 22. Komunikasi dengan editor melalui "Pre-Review Discussions".
- 23. Adapun tahapan yang harus dilalui adalah Submissions  $\rightarrow$  Review  $\rightarrow$  Copyediting  $\rightarrow$  Production.

## Catatan :

Cek selalu perkembangan artikel anda paling lama 2 minggu sekali. Hal tersebut dilakukan untuk melihat apakah ada revisi yang harus dilakukan atau tidak. Jika artikel **ada revisi**, namun yang bersangkutan **tidak melakukan revisi** hingga waktu yang telah ditentukan, maka **dianggap mengundurkan diri**.

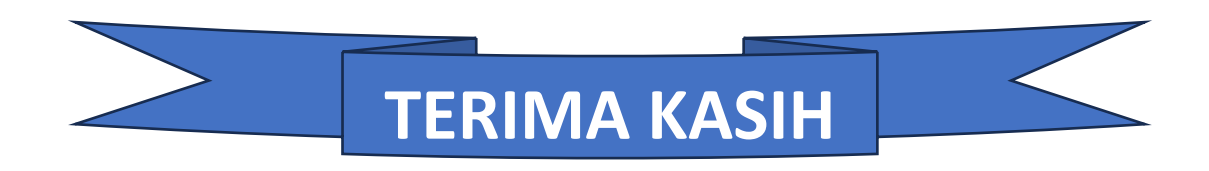